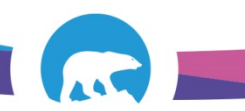

## SCC-LIS\_TIP OF THE WEEK

| MODULE: SoftLab/SoftMic                                 | SOFTWARE VERSION: 4.0.8 |
|---------------------------------------------------------|-------------------------|
| TOPIC: Printing Scanned SoftMedia Documents             | ISSUE DATE: 4MAY2018    |
| in Order Entry                                          |                         |
| DISTRIBUTION: End Users_All                             | PAGE: 1 of 1            |
| ISSUED BY: April Darrach, Territorial LIS Administrator |                         |

## **TOPIC/QUESTION:**

How do I print the scanned requisition out of SoftMedia? When I hit the print button it tells me there are no documents to print

## ANSWER/TIP:

From the documents tab in SoftMedia, click on the document you want to print

- When it is viewable, right click and select print
- Select local printer and hit OK
- NOTE: Cannot print to LIS-networked printers –only to printers connected to the COMPUTER

## EXAMPLE:

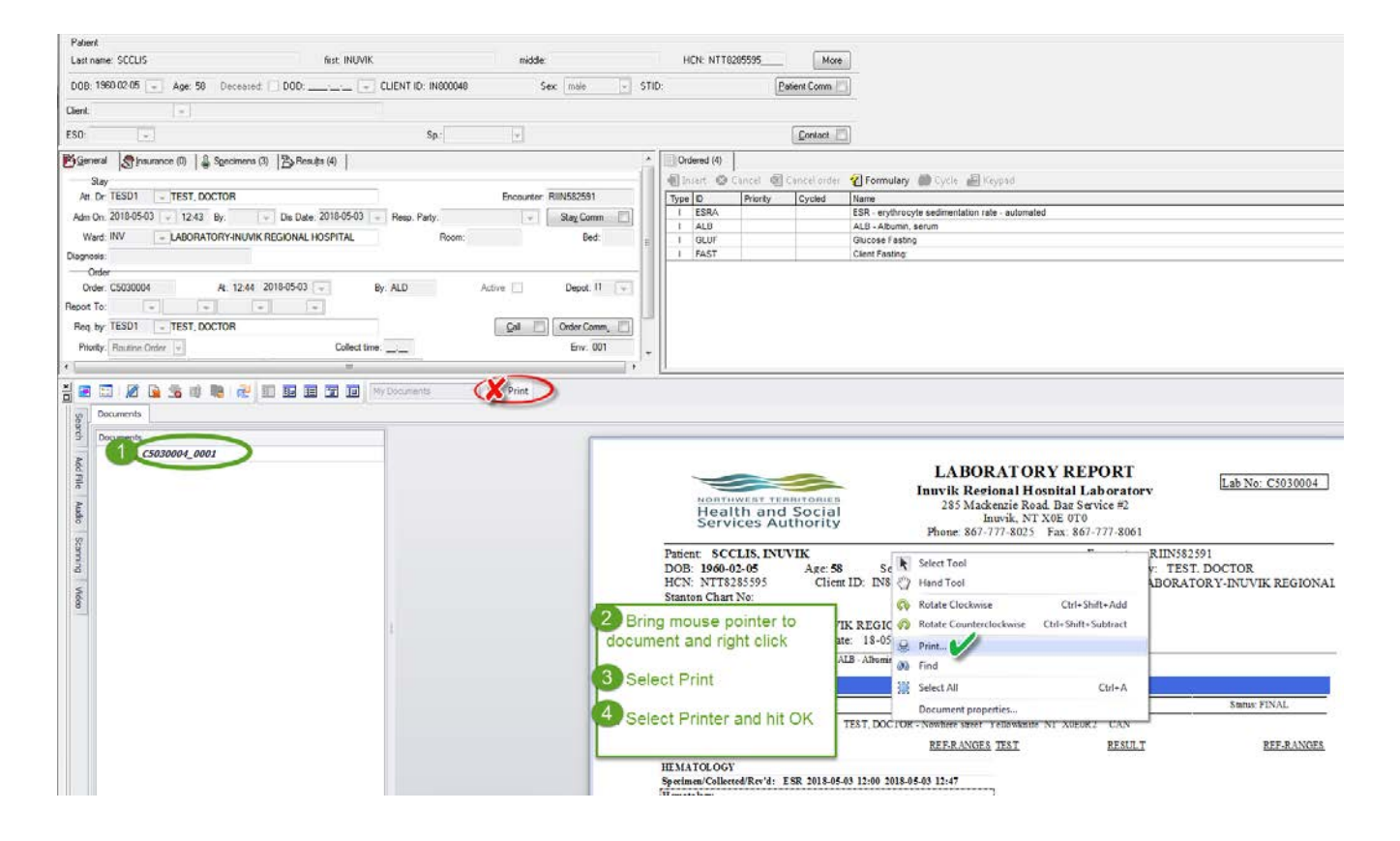